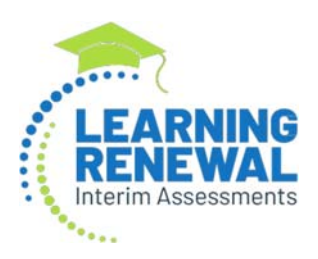

# Learning Renewal Interim Writing Assessment

The Learning Renewal Interim Assessment Writing administration is an Interim assessment developed to specifically assess a student's writing knowledge. The Writing assessment is found in a separate administration within PearsonAccess<sup>next</sup>.

### Learning Renewal Interim Writing Assessment Key Dates:

| Student Registration | 4/18/2022            |
|----------------------|----------------------|
| Testing Window       | 5/2/2022 - 5/27/2022 |

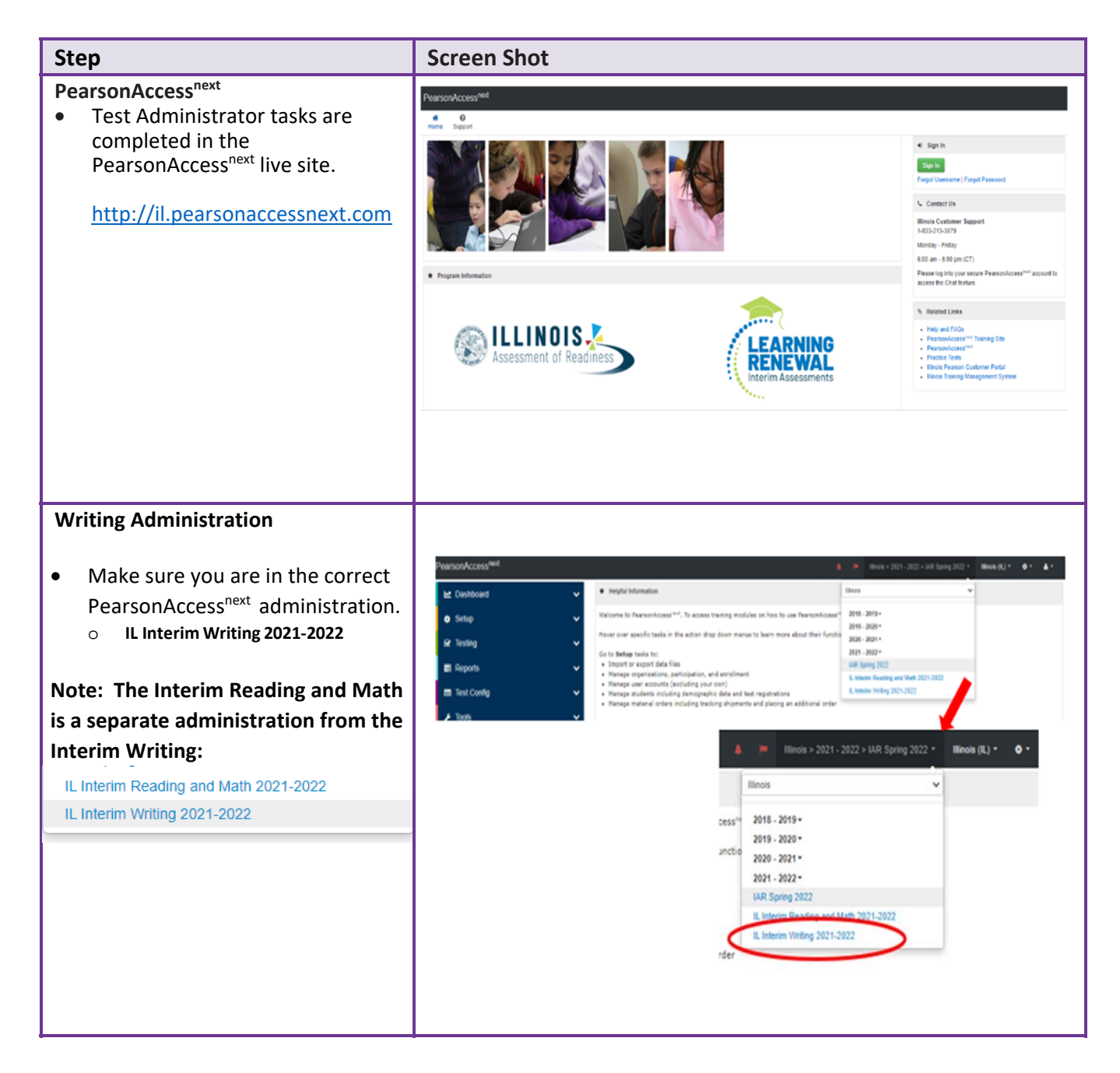

#### PearsonAccess<sup>next</sup> 🌲 🛛 🏴 🛛 Illinois > 2021 - 2022 > IL Interim Writing 2021-2022 **Student Registration for the Writing** そ と 0 分 回 回 チ 0 forme Dashboard Setup Testing Reports Test Config Tools Support Administration Students Students will be registered for • E Tasks 0 Selected the Interim Writing assessment Select Tasks • Sut • based on their current Find Students Registered to IL Interim Writing 2021-2022 -Summative student registration Last or Sumarie starts with Q Search + including any summative Filters Clear Hide 5 Results Across All Organizations accommodations. State Student Identifier\* State Student Identifier 0 8971180288 0 7 Starts with • Pearson will import students 6302741573 0 🕕 Local Student Identifier from the Summative 6934821160 0 🕜 Starts with 4303271022 0 🚺 administration into the Writing Toggle secondary filters 0 2028940537 0 administration on 4/18/2022. Users can locate students in the • Writing administration by going to Setup>Students. If students Q Search . are not showing in the center of Show all results 5 Results s the search and filters the screen, you may need to use the search drop-down and check State Student Id the box for "Show all results". Student Accommodations Starting on 4/19/2022 schools TEST DETAILS can begin checking student New Student Test information. SAMPLE1, WRITING (93704) ¥ Whiting, Grade 4, Assessment 3 . . Accommodations as currently • Organization" Class Name O listed in the Summative KJ SAMPLE SCHOOL (ZZZ1000000000 ... x x Select . administration will be imported Void Test Score Code Student Test UUID 0 Test Administrator O to Interim Writing as applicable. Void Test Score Reason Schools will need to check Test Format\* Staff Member Identifier O Online x x Reason for No Valid Test Attempt (RNVTA) codes must be entered in SIS student accommodations to Administration Consideration Specialized Equipment or Furniture O ensure they are accurate for the Frequent Breaks O Small Group Testing 0 🗋 Time of Day O Separate/Alternate Location 0 Specified Area or Setting O Interim Writing administration. Accessibility Features Identified in Advance Color Contrast 0 2 Answe Answer Masking O Student Reads Assessment Noud to Self O **Important:** If a student begins a test Presentation Accommodations Exaille Transcription Human Signer for Test Directions 0 Absmate Representation - Paper Test 0 with the incorrect accommodation **Response Accommodations** Braille Response O that test will need to be marked complete and the student will NOT Accommodations for English Learners (EL) Idministration Directions Read Aloud in Student's Native Language 0 📋 Administration Directions Clarified in Student's Native Language 🛈 be able to retest the Writing Interim ~ Word to Word Dictionary (English/Native Language) 0 assessment. ming and Scheduling Accommodations for English Learners and Students with Disabilities ne O Other Accessibility Features and Accommodations Accommodations can be • checked/ updated manually using the Manage Student Tests

| task (as shown on the right) or<br>via the Import/Export feature.                                                                                                    |                                                                                                    |
|----------------------------------------------------------------------------------------------------|----------------------------------------------------------------------------------------------------|
| <ul> <li>Student Accommodations (continued)</li> <li>Accommodations can be<br/>updated via a Student<br/>Registration Import.</li> <li>Users should first do a Student<br/>Registration Export and use that<br/>file to make any needed<br/>updates. Then, you may do a<br/>Student Registration Import.</li> <li>To export the file, In<br/>PearsonAccess<sup>next</sup>, click the<br/>Setup drop-down then click on<br/>"Import/Export Data"</li> <li>On the Import/Export Data<br/>screen, use the Select Tasks<br/>drop-down and select<br/>"Import/Export Data" then<br/>select the blue start button.</li> </ul> | PearsonAccess <sup>next</sup>                                                                                                    |
| <ul> <li>On the next screen, under the<br/>"Type" drop-down, select<br/>Student Registration Export.</li> <li>The default information can be<br/>left as shown, then select<br/>Process.</li> </ul>                                                                                                    | PearsonAccess <sup>next</sup> Tasks for Importing and Exporting         Import / Export Data         Type*         Student Registration Export         File Layout Type         CSV         Test Status Filter         ix assign ix testing.         Grade Level When Assessed         Select Grade(s) to limit results         Subject         ix Writing         Include tests with Void Test Score Code |

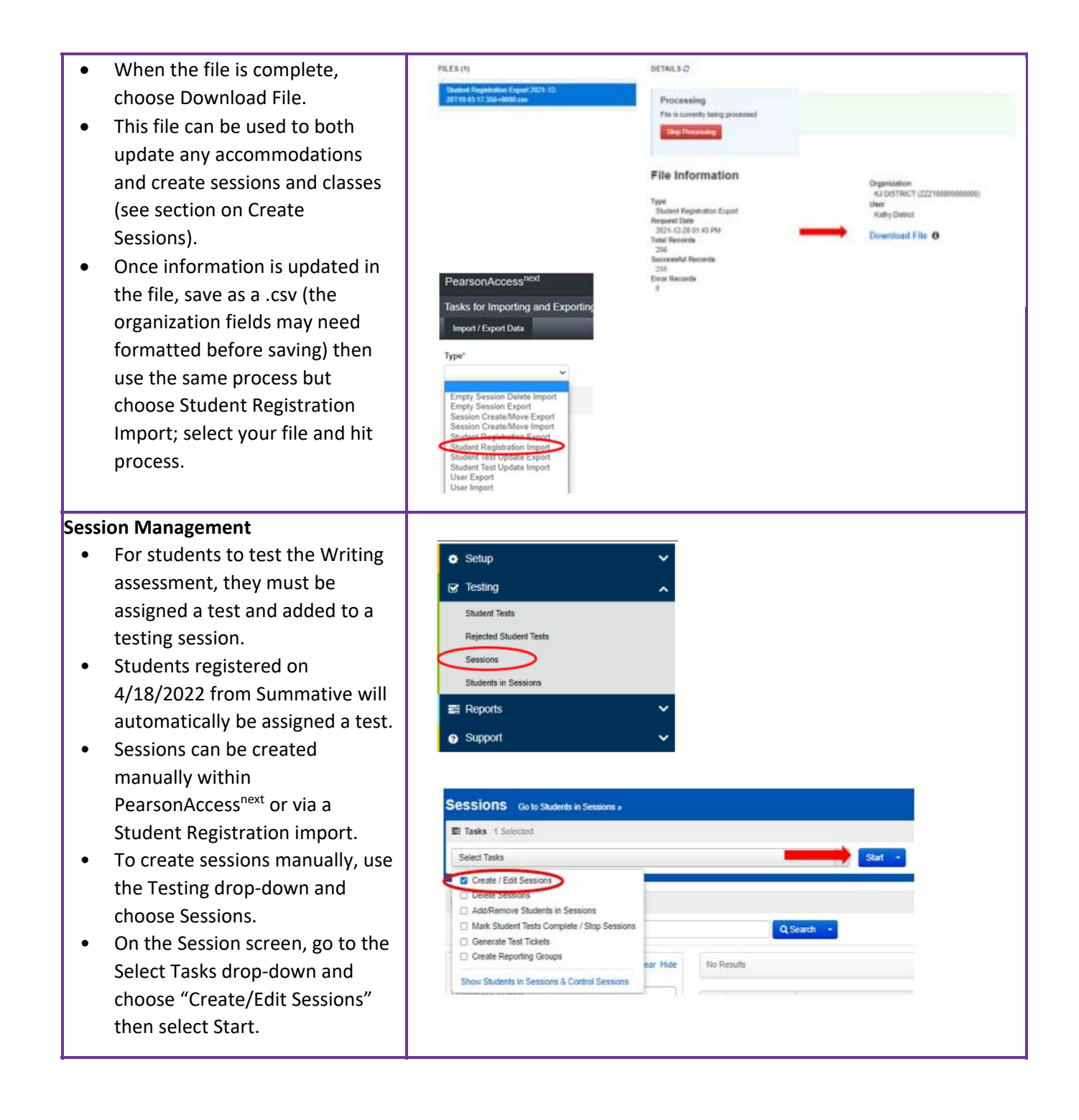

| <ul> <li>Complete the required<br/>information and select create.</li> <li>Scheduled start date is required<br/>but does not have to match the<br/>actual testing start date.</li> <li>Students can be added on this<br/>screen while creating the<br/>session or added later under<br/>Select Tasks.</li> </ul>                                                                                                    | BETAR.3 New Session Seeme New Constraints of the Second Second Se |                                                                                                    |
|----------------------------------------------------------------------------------------------------|----------------------------------------------------------------------------------------------------|----------------------------------------------------------------------------------------------------|
| <ul> <li>To create sessions and add<br/>students via the Student<br/>Registration Import, start with<br/>the file export as described<br/>under student accommodations<br/>on page 3.</li> <li>Add Session and Class names to<br/>the file in columns AS and AT.</li> <li>Save the file as a csv and use the<br/>Student Registration Import.</li> <li>Sessions will appear under<br/>Testing&gt;Sessions. You may need<br/>to use the Search drop-down to<br/>select "Show all results"</li> </ul> | F     I     Image: Control of State Student Identifier       State Student Identifier     Last or Surname     Grade Lev Session Name       6302741573     Sample 1     3     Grade 3 Write       6334821160     Sample 2     4     Grade 4 Write       6934821160     Sample 3     5     Grade 5 Write       8971180288     Sample 4     6     Grade 6 Write         State 3 Scheme       Better Teals         Files       Gald State       State of molecule       Session State       Grade 5 were       Grade 6 were       State 0 Scheme       Better Teals                                                                                                    | S AT AU AV AW e Class Name Test Admi Staff Men Test Code ing 3Writing3 ing 4Writing3 ing 5Writing3 ing 6Writing3 ing 6Writing3 ing 6Writing3                                                                                                    |
| <ul> <li>Session Management (continued)</li> <li>Additional information on<br/>session management can be<br/>found on the support site.</li> <li><a href="https://il.mypearsonsupport.com/resources/training-">https://il.mypearsonsupport.com/resources/training-</a><br/>resources/training-</li> <li>resources/Starting_Test_Sessions_L<br/>ocking_Unlocking_Resuming.pdf</li> </ul>                                                                                                    | <image/>                                                                                                    | Fest Sessions, Locking/Unlocking<br>(its, and Resuming Tests Guidance<br>Version 4.1<br>December 2022<br>w to start test sessions which have already had the<br>x and unlock functionality in PearsonAccess <sup>wa</sup> .<br>Ich have already had the Prepare step performed<br>diministrators will need to log in to<br>he Prepare step performed, and unlock the<br>id be unlocked for students (only one unit<br>to the unit should be locked. |

| <ul> <li>Reporting         <ul> <li>There are two Interim Writing reports.</li> <li>1) The Student Writing Assessment Report</li> <li>2) The Student Writing Response Report.</li> </ul> </li> <li>The Student Writing Assessment Report.</li> <li>The Student Writing Assessment Report is found under Reporting&gt;OnDemand Reports. These reports will populate as scoring completes for the student record.</li> <li>OnDemand Reports can be accessed under Reports&gt;OnDemand Reports.</li> </ul> |                                                                          | PearsonAccess <sup>next</sup><br>◆ Setup<br>✓ Testing<br>■ Reports<br>Operational Reports<br>Reporting Groups<br>Published Reports<br>OnDemand Reports<br>◆ Support |                                                   | ~ ~                                                                                             |                                             |                                                                    |
|----------------------------------------------------------------------------------------------------|--------------------------------------------------------------------------|----------------------------------------------------------------------------------------------------|---------------------------------------------------|-------------------------------------------------------------------------------------------------|---------------------------------------------|--------------------------------------------------------------------|
| Writing scores will show in the center of the OnDemand screen.                                                                                                    | State Student Identifier<br>999995281 ()<br>999995318 ()<br>999994365 () | Last or Surname<br>Sample 1<br>Sample 2<br>Sample 3                                                                                                    | First Name<br>Student 1<br>Student 2<br>Student 3 | Date of Birth 12-25-2004 02-01-2005 06-25-2002                                                  | Overall Score<br>4<br>6<br>3                | Test Name<br>Grade 8 Whiting<br>Grade 8 Whiting<br>Grade 5 Whiting |
| • The Print drop-down on the right side of the screen can be used to print student list reports as a PDF, .csv or Excel file.                                                                                                    | Phot Mudants<br>Unar Duard News & Uraget (U<br>Patient<br>Organization   | Our PAn Tod States Depend 0                                                                                                    | REP                                               | ORTS<br>Student Detail<br>Student List Report<br>Student List Report E<br>Student List Report E | Print 1                                     | (after series)                                                     |
| <ul> <li>The Student Detail can be accessed on the OnDemand screen by selecting the blue "I" icon to the right of the student ID number.</li> <li>Student Detail reports for all students at once can be printed using the Print drop-down.</li> </ul>                                                                                                    | Sta<br>999<br>999<br>999                                                 | te Student la ntifier<br>99528 0<br>995318 0<br>994366 0                                                                                                    | Last or Su<br>Sample 1<br>Sample 2<br>Sample 3    | smame<br>St<br>St<br>St                                                                         | First Name<br>udent 1<br>udent 2<br>udent 3 |                                                                    |

### **Reporting** (continued)

٠

grade.

- The IL Interim Writing Student • Detail report provides Student Demographic information, the Overall Student Score, and the score break down for Writing Traits.
- Writing Traits are scored based • on a score range of 1-6.
- The Overall Student Score is the ٠ average of the Writing Trait scores.

IL Interim Writing 2021-2022 Student Report Mike Smith (7096591695) Test Details Test Name Writing, Grade 3, Assessment 3 Grade 03 Date of Birth 08-09-2000 Testing School IL GRADE SCHOOL (PVELE7200000001) State ILLINOIS Testing District IL SCHOOL DISTRICT How Did Mike Perform Overall? Writing Assessment Report, 2021-2022 Student Score: 4 This report shows whether Mike met grade-level expectations. This assessment is just one measure of how well your child is performing academically. Overall Writing Scor-How Did Your Child Perform in Writing? Writing Traits Score Score Range Ideas 1-6 1-6 Organization Conventions 1-6 Sentence Fluency 1-6 Word Choice 1-6 6 1-6 Voice **The Student Writing Response** Setup Report is located under Grant Testing Reporting>Published Reports. Reports These reports are posted at the Operational Reports school level and grouped by Reporting Groups Published Reports OnDemand Reports

Support

## **Customer Support**

Customer support and assistance is available with any questions for the Interim Writing Administration.

ISBE Division of Assessment and Accountability 1-866-317-6034 email: assessment@isbe.net website: isbe.net/assessment

Illinois Customer Support \$ 1-833-213-3879

Monday - Friday 6:00 am - 6:30 pm (CT)